# Pénztárkönyv dokumentáció

V25.4

### Helyi adók

A V24.6-os verzióban tovább bővült a Cashbook Asszisztensben elérhető funkciók köre: már a Helyi adók megjelenítése is elérhető a könyvelőprogramokból. A funkció két módon érhető el:

- A Cashbook -> Cashbook Asszisztens -> Helyi adók menüpontban,
- illetve a főképernyőn, a Cashbook Asszisztens irányítópulton a helyi adók "csempére" kattintva. Az eddigi elérhető törzsadatok "csempe" kikerült a gyorsmenüből, annak elindítását jelenleg csak a Cashbook -> Cashbook Asszisztens -> Törzsadatok menüpontból tudjuk elindítani. Továbbá az alsó "csempesor"-hoz tartozó címsor megnevezése "Adószámla és helyi adók"-ra változott.

A csempén láthatjuk, összesen hány vállalkozás helyiadó egyenlege érhető el, a bal oldali szám pedig azt mutatja, hogy mennyi vállalkozásnak van "kézhezvételkor fizetendő" (tehát lejárt tartozást mutató) egyenlege. Amennyiben a szám nulla, a csempe színe zöld, ha nullától eltérő, akkor sárga.

A menüpontot elindítva a megjelenő képernyőn két táblázatot látunk: a felső táblázatban láthatóak a Cashbook Asszisztensben kezelt vállalkozások közül azok, akiknek van letöltött helyi iparűzési adójuk, alatta pedig a fenti táblázatban kiválasztott vállalkozás HIPA adónem egyenleges megjelenítésben (önkormányzatonként és adónemenként).

| HIPA I             | lekérdezés | cashbook |                         |          |                                            | 🕘 🖬 🗙 |
|--------------------|------------|----------|-------------------------|----------|--------------------------------------------|-------|
| Szű <u>k</u> ítés: |            |          |                         |          | utolsó szinkronizálás: 2024.05.09 10:10:11 |       |
|                    | Cégnév 🤝   | Adószám  | Utolsó lekérdezés ideje | Egyenleg | Kézhezvételkor fizetendő                   |       |
| •••                |            |          | 2024.05.08 03:06:38     | 431 200  | 616                                        |       |
| _                  |            |          |                         |          |                                            |       |
|                    |            |          |                         |          |                                            |       |
|                    |            |          |                         |          |                                            |       |
|                    |            |          |                         |          |                                            |       |

| Adónemek megj           | <u>H</u> IPA letölt | <u>H</u> IPA letöltése PDF formátumban |          |                          |  |
|-------------------------|---------------------|----------------------------------------|----------|--------------------------|--|
| Helyi önkormányzat neve | Adónem              | Számlaszám                             | Egyenleg | Kézhezvételkor fizetendő |  |
| •                       | Helyi iparűzési adó |                                        | 430 584  | 0                        |  |
|                         | Pótlék              |                                        | 616      | 616                      |  |
|                         |                     |                                        |          |                          |  |
|                         |                     |                                        |          |                          |  |
|                         |                     |                                        |          |                          |  |
|                         |                     |                                        |          |                          |  |
|                         |                     |                                        |          |                          |  |
|                         |                     |                                        |          |                          |  |
|                         |                     |                                        |          |                          |  |
|                         |                     |                                        |          |                          |  |
|                         |                     |                                        |          |                          |  |
|                         |                     |                                        |          |                          |  |

A felső táblázatban láthatjuk a cégek nevét és adószámát, a HIPA adószámla utolsó letöltésének az időpontját (amikor azt a Cashbook Asszisztens letöltötte), az adófolyószámla összesített egyenlegét, illetve a kézhezvételkor fizetendő adó egyenleget. A táblázatban zölddel szerepelnek azok a vállalkozások, akiknek jelenleg nincs befizetendő adójuk, sárgával, akiknek van.

A lenti táblázatban láthatjuk a helyi önkormányzat nevét, az adónemet, az utalandó adóhoz tartozó fogadó bankszámlaszámát, illetve a fenti táblázatban szereplő egyenleg, és kézhezvételkor fizetendő adatokat részletesen. A fenti színezést használja a program a tételes táblázatban is.

A "HIPA letöltése PDF formátumban" gombra kattintva a program letölti a Cashbook Asszisztens oldaláról a felső táblázatban kiválasztott vállalkozás utoljára letöltött tételes HIPA adószámla kivonatát, és megnyitja az alapértelmezett PDF megjelenítőben.

További funkciók, fentről lefelé:

- A táblázat feletti Szűkítés mezőbe írva cégnév, illetve adószám szerint szűkíti a program a táblázatot.
- A Cashbook Asszisztens logóra kattintva az Asszisztens kezdőoldala töltődik be.
- A jobb felső sarokban látható az utolsó szinkronizálás időpontja. FIGYELEM! Ez nem fut le automatikusan, ha frissíteni szeretnénk a listát, nekünk kell elindítani a szinkronizálást. Ha az utolsó szinkronizálás az előző napon, vagy még korábban történt, a menüpontba belépve a program felajánlja az adatok szinkronizálását a Cashbook Asszisztenssel.
- A Nyomtatás gombra kattintva kinyomtathatjuk az összes vállalkozás HIPA adószámla egyenlegét. Választhatunk, hogy egyetlen vállalkozásét, az összesét, vagy több kiválasztott vállalkozásét szeretnénk kinyomtatni. A kiválasztás a felső táblázatban az Insert vagy a szóköz billentyűvel, illetve

jobb egérgombbal lehetséges.

Az Exportálás gombra kattintva Excelbe tudjuk exportálni a felső táblázatot.

## A HIPA egyenleggel kapcsolatos Cashbook által készített teljes videó az alábbi linken érhető el:

https://www.youtube.com/watch?v=cWFtrLoY47g

#### RLB-60 Bt.

3000 Hatvan, Balassi Bálint u. 40.

#### info@rlb.hu

Adószám: 21252659-2-10 Cégjegyzékszám: 10-06-024727 V25.4